## 全学共通教育科目 履修申告上の注意事項 (学部1年生)

履修申告の日程等の詳細は、山梨大学 HP「山梨大学 > キャンパスライフ > 履修申 告」(https://www.yamanashi.ac.jp/campuslife/332)及びCNS掲示を確認し てください。

#### 【履修登録単位数の上限設定】

履修登録が可能な単位数は、入学年度及び学部ごとに定められています。 入学時に配布された「学生便覧」の「GPA 制度及び履修登録単位数の上限制度に関 する要項」で確認の上、履修申告してください。

#### 【教養教育科目の履修制限】

教育学部、工学部、生命環境学部の学生は、教養教育科目(CA~で始まる科目及び 専門科目の番号4桁目を"K"に置き換えた科目(全学に開放している専門科目)) は、1学期に4科目8単位までしか履修できません。(集中講義も含む。) これ以 上履修申告しても、履修は認められませんので、注意してください。

#### 【科目ナンバリング】

科目ナンバリングとは、学習内容の体系(内容、難度、履修順序)を表せるように科 目に番号を付して分類したものです。

### 詳細については、山梨大学 HP「山梨大学> 在学生の方>修学案内>科目ナンバリン

グ」(http://www.yamanashi.ac.jp/campuslife/8445)を参照してください。

# ※「生活と健康II」「英語B」「英語 MB」「英語 TD」"情報・数理科目""教養発展科目"以外の科目は、山梨大学 HP 掲載の予定定員一覧表に定員を記載しています。前年度に抽選となった科目を確認できます。

令和3年度後期の Moodle で実施する最終相談窓口(全学共通教育科目の修正申告)は、「卒業又は卒論着手のため、変更が必須の学生」又は「抽選の結果、「選外」になった場合」等、対象学生を限定し実施するため、原則、履修追加ができません。履修申告を忘れたり、履修登録ボタンを押し忘れたりすると、令和3年度後期の授業を履修することができませんので、下記に従い、Web 申告にて、必ず申告するようにしてください。

また、可能な限り第1希望から第4希望まで申告してください。 履修申告後は、登録内容を必ず確認してください(「6 履修申告登録内容の確認方法」参照)。

- 1 人間形成科目
  - 「生活と健康I」は、各所属の指定されたクラスの授業を履修申告してください。
     なお、複数開講されている場合は、シラバスを参照し、必ず第1希望から希望順に申告してください。
     抽選の結果、「選外」になった場合のみ、令和3年度後期は Moodle で実施する
     最終相談窓口(10月4日(月)9:00~10月5日(火)12:00)で全学共通教育科目の履修追加を希望することができますが、残り定員より希望者が多い場合は抽選となります。
  - ・キャリア形成科目は、履修規程に沿って履修申告してください。
    ※教育学部は、1~4年次の選択必修科目です。
- 2 語学教育科目
  - 「英語B」「英語MB」は、自動登録されるため、履修申告をする必要はありません。
  - 未習外国語の初級IIは、前期で修得した科目により自動的に登録されるため、履修申告の必要はありません。

ただし、初級 I 、初級 I の順序で履修しなければならないため、初級 I が不合格の場合は、 履修申告することができません。来年度履修してください。

- 3 情報·数理教育科目
  - 情報・数理教育科目は、自動登録されるため、履修申告をする必要はありません。
     (令和3年度後期は教育学部、電気電子工学科、応用化学科が対象)
- 4 教養教育科目
  - ・ 履修規程に沿って履修申告してください。
  - 教養教育科目の教養発展科目については、自動的に登録されるため、履修申告の必要はあり ません。

(令和3年度後期は医学科、看護学科、土木環境工学科、先端材料理工学科が対象)

・履修申告済みの山梨県立大学が開講している科目(連携開設科目)については、履修申告画

#### 面に表示されていますので、確認してください。

- 5 GPA 制度及び履修登録単位数の上限制限(CAP 制)について
  - ・履修登録が可能な単位数は、学部ごとに定められています。
  - ・学生便覧 2021 (令和3年度入学生用)の中の「GPA 制度及び履修登録単位数の上限制度 に関する要項」で確認の上、履修申告してください。
- 6 履修申告登録内容の確認方法
   履修申告画面の「登録」ボタンをクリックすると、学籍番号@yamanashi.ac.jp 宛てにメール
   を配信します。

- ① メールを確認するには YINS-CNS にリンクしている「Web メール(Office365)」をク リックしてください。
- ② Web メール(Office365)のログイン画面が表示されますので、学生証と一緒に配付され たログインIDとパスワードを入力して、サインインをクリックします。
- ③ Web メール(Office365)トップページが表示されます。タイトル名が「Web 履修申告の登録が完了しました」となっているメールが履修登録の確認メールですので、メール本文の URL から履修申告の登録内容を確認します。
- 7 最終相談窓口(全学共通教育科目の修正申告)
  - ・ 令和3年度後期は Moodle で行います。
  - ・受付日時は10月4日(月)9:00~10月5日(火)12:00(時間厳守)です。
  - 下記の対象学生のみ、全学共通教育科目の履修追加又は削除を希望することができます。
    - ①卒業又は卒論着手のため、変更が必須の学生
    - ②抽選の結果、「選外」になった学生
    - ③抽選の結果、「演習Ⅱ」の履修削除を希望する学生
    - ④ 未習外国語演習科目のキャンセル待ちを希望する学生
    - ただし、原則として、履修希望者数が残り定員を超えた場合は抽選となります。
  - ・最終相談窓口では、残り定員のある科目のみ履修希望が可能です。10月1日(金)に山梨 大学 HP に掲載される全学共通教育科目残り定員一覧表を確認の上、履修追加を希望する科 目を Moodle で回答してください。
  - 抽選となった未習外国語の演習科目は、履修削除が発生した場合、抽選により定員まで補充 を行います。【キャンセル待ち】
  - ・ Moodle の URL 等の最終相談窓口の方法の詳細は、CNS を通じてお知らせします。